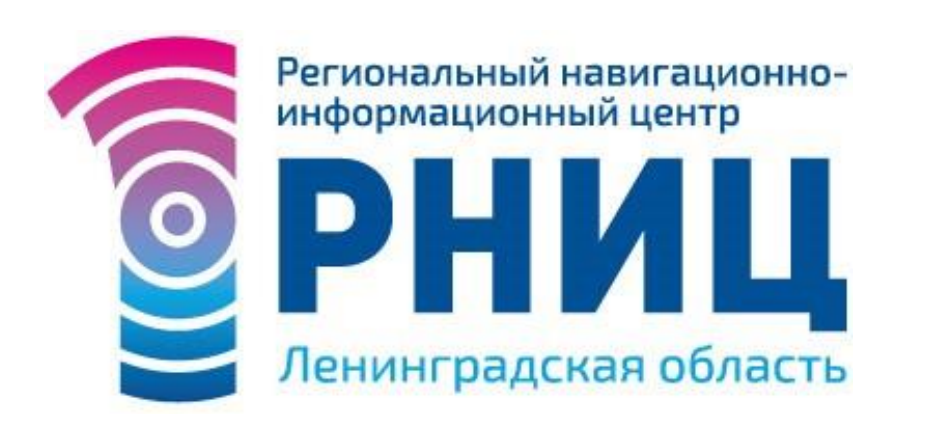

Оператор Фонда пространственных данных Ленинградской области

Работа с реестром «Муниципальное имущество для МСП»

www.47rnic.ru

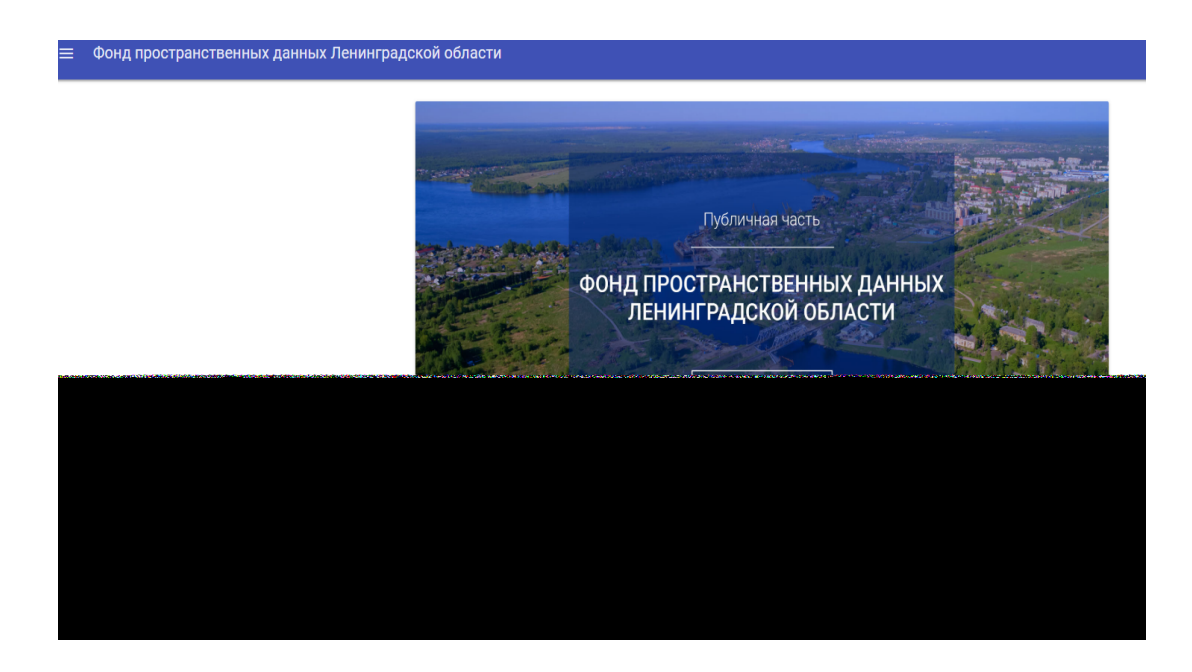

#### Как зайти:

#### http://fpd.lenobl.ru/

Для работы с публичным порталом необходимо:

- зайти в публичную часть «Фонд пространственных данных Ленинградской области»;
- Зайти в раздел «Бизнес и потребительский рынок».

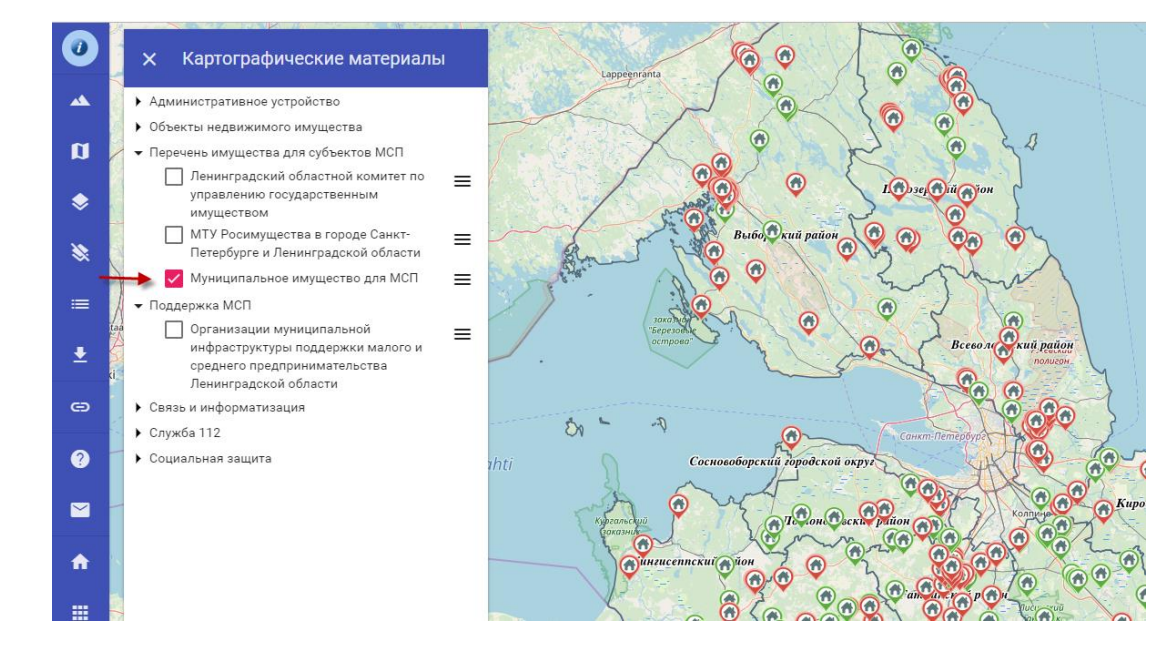

Для отображения объектов реестра необходимо выбрать нужный слой. Для этого следует его отметить левой кнопкой мыши

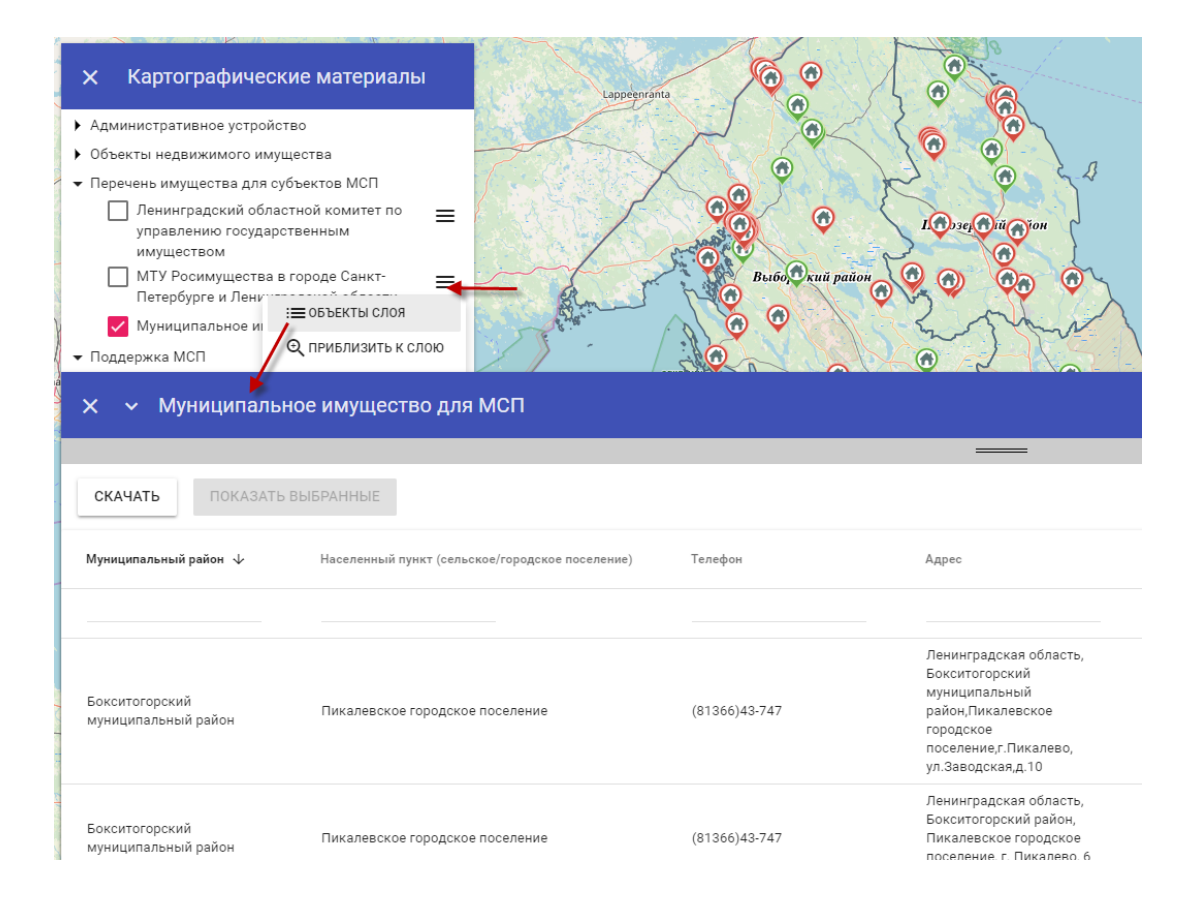

Для отображения списка объектов реестра необходимо нажать по иконке справа от названия слоя «Объекты слоя».

Для фильтрации объектов реестра по нужному полю следует ввести запрашиваемый параметр (например, Киро – для поиска Кировского муниципального района):

| taa          | ✓ Мун<br>▼ Поддержка                | иципальное имущество для МСП<br>а МСП |                                                 | •              | Mar 1                                                                                                    |  |
|--------------|-------------------------------------|---------------------------------------|-------------------------------------------------|----------------|----------------------------------------------------------------------------------------------------|--|
| i i          | Х У Муниципальное имущество для МСП |                                       |                                                 |                |                                                                                                    |  |
|              | СКАЧАТЬ                             | ПОКАЗАТЬ ВЫБРАННЫЕ                    |                                                 | =              |                                                                                                    |  |
|              |                                     | Муниципальный район 🔸                 | Населенный пункт (сельское/городское поселение) | Телефон        | Адрес                                                                                                    |  |
|              |                                     | киро                                  |                                                 |                |                                                                                                    |  |
|              |                                     | Кировский<br>муниципальный район      | город Кировск                                   | 8(81362)23-307 | Ленинграсдкая область,<br>Кировски район,<br>г.Кировск, ул.Победы, д. 3,<br>пом.10                                                |  |
| A LE BALLING |                                     | Кировский<br>муниципальный район      | Кировский район                                 | (81362)23-809  | Ленинградская область,<br>Кировский район,<br>г.Отрадное, ул.Невская,<br>д.9, этаж 1, номера на<br>поэтажном плане 1-7, 42-<br>48 |  |
| 10           |                                     |                                       |                                                 |                | Пенингралская область                                                                                                    |  |

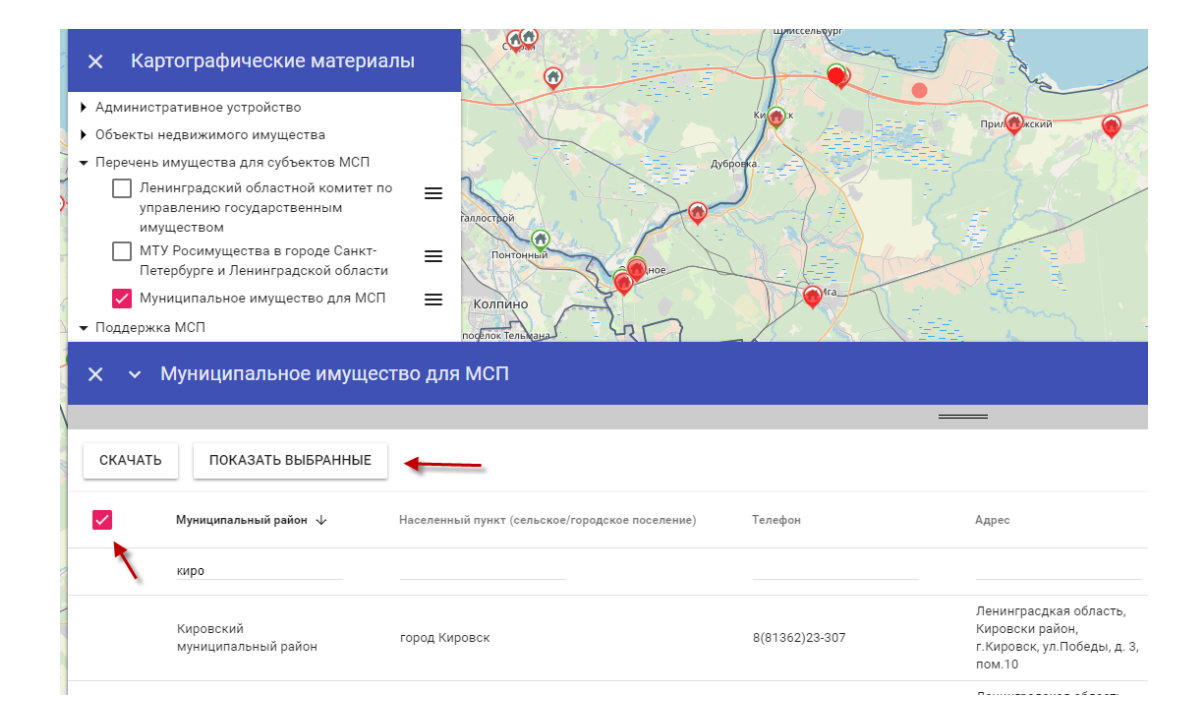

Для отображения выбранных объектов на карте необходимо отметить их в списке и затем нажать «Показать выбранные».

На выбранном ческом слое объекты будут красным цветом. картографивыбранные подсвечены

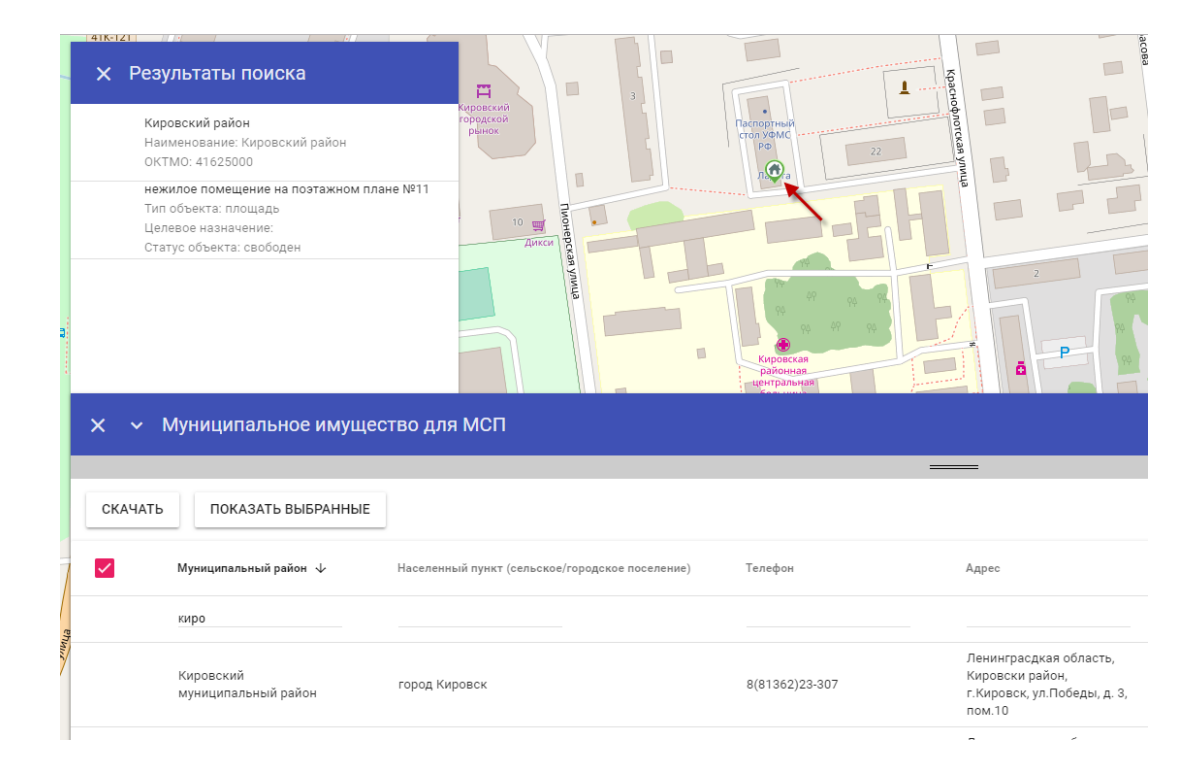

Для отображения информации по выбранному объекту необходимо кликнуть по нему левой кнопкой мыши.

В левой части будет выведена краткая информация об объекте.

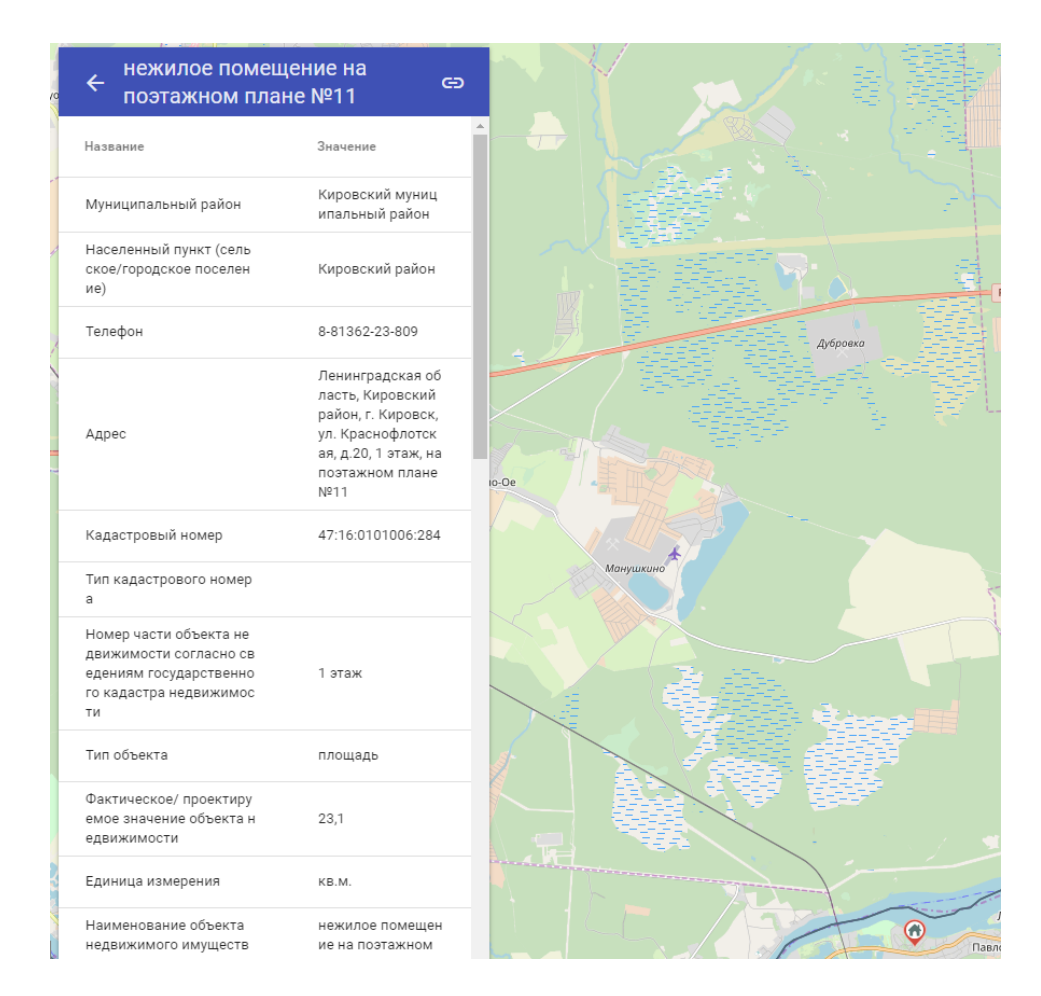

При нажатии на название объекта будет выведена полная информация о нем.